# Configuring Google Cloud Messaging Service for Android Devices

ZENworks. Mobile Management 3.1.x

March 2015

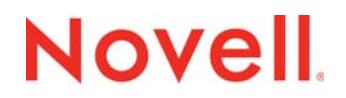

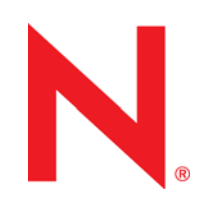

#### Legal Notices

Novell, Inc., makes no representations or warranties with respect to the contents or use of this documentation, and specifically disclaims any express or implied warranties of merchantability or fitness for any particular purpose. Further, Novell, Inc., reserves the right to revise this publication and to make changes to its content, at any time, without obligation to notify any person or entity of such revisions or changes.

Further, Novell, Inc., makes no representations or warranties with respect to any software, and specifically disclaims any express or implied warranties of merchantability or fitness for any particular purpose. Further, Novell, Inc., reserves the right to make changes to any and all parts of Novell software, at any time, without any obligation to notify any person or entity of such changes.

Any products or technical information provided under this Agreement may be subject to U.S. export controls and the trade laws of other countries. You agree to comply with all export control regulations and to obtain any required licenses or classification to export, re-export or import deliverables. You agree not to export or re-export to entities on the current U.S. export exclusion lists or to any embargoed or terrorist countries as specified in the U.S. export laws. You agree to not use deliverables for prohibited nuclear, missile, or chemical biological weaponry end uses. See the Novell International Trade Services Web page (http://www.novell.com/info/exports/) for more information on exporting Novell software. Novell assumes no responsibility for your failure to obtain any necessary export approvals.

Copyright © 2012-15 Novell, Inc. All rights reserved. No part of this publication may be reproduced, photocopied, stored on a retrieval system, or transmitted without the express written consent of the publisher.

Novell, Inc. 1800 South Novell Place Provo, UT 84606 U.S.A. www.novell.com

Online Documentation: To access the latest online documentation for this and other Novell products, see the Novell Documentation Web page (http://www.novell.com/documentation).

#### **Novell Trademarks**

For Novell trademarks, see the Novell Trademark and Service Mark list (http://www.novell.com/company/legal/trademarks/ tmlist.html).

#### **Third-Party Materials**

All third-party trademarks are the property of their respective owners.

## **Table of Contents**

| Google Cloud Messaging for Android                     | 4  |  |
|--------------------------------------------------------|----|--|
| Set up GCM                                             | 6  |  |
| Step 1: Create a Google API Project                    | 6  |  |
| Step 2: Enable GCM Service                             | 7  |  |
| Step 3: Obtain the API Key from the Google API Website | 8  |  |
| Step 4: Register the Project ID with Google            | 10 |  |
| Configure the Server for GCM Service                   | 10 |  |

# **Google Cloud Messaging for Android**

## What Is GCM

Google Cloud Messaging (GCM) for Android is a service that allows *ZENworks Mobile Management* to send push notifications from the server to the *ZENworks Mobile Management* Android device agent.

### **How GCM Works**

ZENworks Mobile Management can use the Google Cloud Messaging service to let Android devices know that it is time to synchronize. Each device establishes an accredited and encrypted IP connection with the GCM service. Whenever notifications for the device are available, the ZENworks Mobile Management server connects with GCM servers. GCM then pings the device telling it to synchronize with ZENworks Mobile Management app's device connection schedule, eliminating delayed updates to the device. Using the service offers added functionality in the following ways:

- Security commands such as Full Wipe or Lock Device are applied immediately.
- Changes made to a policy suite or user settings are applied immediately.
- Android corporate resource assignments are applied immediately.
- Fewer resources are used than with direct push, since the connection is not persistent.

### Requirements

- ZENworks Mobile Management version 2.8.2 or later
- Port 5228-5230 (GCM does not provide specific IPs, so it frequently changes IPs.
- A Google Mail (Gmail) account (required for obtaining the GCM token and Sender ID)
- Submit Sender ID to Google for approval (approval process can take up to several weeks)

### **Prerequisites for Devices**

- Devices must run Android 2.2 or higher.
- Certain 2.2.x devices will not register with GCM properly. In this case, the *ZENworks Mobile Management* device connection schedule handles the aspects of queuing of messages and delivery to the target Android app running on the device.
- Devices with an Android OS lower than 4.0.4 must have a Gmail account and have the Google Play Store application installed on the device.
- A Google account is not required on devices running Android OS 4.0.4 or higher.

### An Overview of the Steps to Set Up GCM Service

Only one project is required per *ZENworks Mobile Management* system, regardless of the number of organizations hosted on the server.

From the main page of the Google APIs Console:

- 1. Create a Google API project that will generate the GCM Sender ID.
- 2. Enable the GCM Service in the main page of the Google APIs Console.
- 3. Obtain an API Key.
- 4. Submit Sender ID to Google for approval (approval process can take up to several weeks)

On the ZENworks Mobile Management server:

5. Enter the GCM credentials on the *ZENworks Mobile Management* server and enable the service for each organization.

# Set up GCM

# Step 1: Create a Google API Project

Make sure you have a Gmail account before you begin.

1. Navigate to the Google API Console page at <a href="https://code.google.com/apis/console">https://code.google.com/apis/console</a> and sign in using your Gmail account credentials. Do not choose the option to use an older version of the Developers Console.

*Note:* If you have existing projects, you may see a current project page when you log in. Click on the project name in the left panel to go back to the **Projects** page. Then create your new project by clicking **Create Project**.

| Google Dev  | elopers Console                |                            | est0123@gmail.com   Sign out         |
|-------------|--------------------------------|----------------------------|--------------------------------------|
| < M Project | Project ID: avian-direction-44 | Project Number: 3434999866 | Estimated charges this month: \$0.00 |
| Overview    |                                |                            |                                      |
| APIs & auth |                                |                            |                                      |

2. Click Create Project.

| Google Developers Console |                                      | Sign out |
|---------------------------|--------------------------------------|----------|
| Projects                  |                                      |          |
| Billing                   |                                      |          |
| Account settings          |                                      |          |
|                           | You don't have any projects!         |          |
|                           | Create a new project to get started. |          |
|                           |                                      |          |
|                           | CREATE PROJECT                       |          |

3. Enter a name for the project in the **Project name** field. Make a note of the **Project ID** and the **Project Number** that have been assigned. You will need them when submitting the Google CCS form and when configuring GCM service on the *ZENworks Mobile Management* server.

4. Check the box next to the *Terms of Service* for the Google Platform products and click **Create**. The *Project ID* and *Project Number* will display on the main Google API Console page.

| Project name | 0    | GCM Project                            |                        |
|--------------|------|----------------------------------------|------------------------|
| Project ID   | 0    | avian-direction-449                    | C                      |
|              |      |                                        |                        |
|              | mail | about Google Cloud Platform updates, s | special offers, and ev |

## Step 2: Enable GCM Service

- 1. From the left panel of the main Google API Console page, select **APIs & auth > APIs**.
- 2. Scroll to locate the Google Cloud Messaging for Android and click OFF to toggle the option ON.

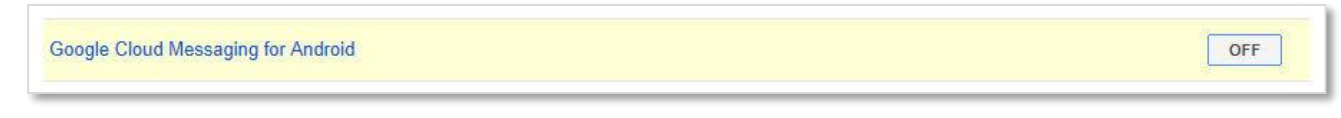

3. When the terms of service display, check the box beside the agreement statement and click **Accept**. GCM is now enabled for the project.

# Step 3: Obtain the API Key from the Google API Website

- 1. Again, from the left panel of the main Google API Console page, select **APIs & auth > Credentials**.
- 2. Under Public API access, click the CREATE NEW KEY button.

| My Project                         | OAuth                                                                                                    | Comp                                                  | ute Engine and /                                              | App Engine Lear                                                  | n more                                                     |   |                |
|------------------------------------|----------------------------------------------------------------------------------------------------|-------------------------------------------------------|---------------------------------------------------------------|------------------------------------------------------------------|------------------------------------------------------------|---|----------------|
| Overview                           | OAuth 2.0 allows users to<br>specific data with you (for<br>example, contact lists) wi                                                                                   | Create a new key                                      |                                                               |                                                                  |                                                            |   | sercontent.com |
| APIs & auth<br>APIs                | Reeping their usernames,<br>passwords, and other info<br>private.<br>Learn more                                                                                          | The APIs repre<br>requests includ<br>to tie a request | sented in the Goo<br>le a unique projec<br>to a specific proj | gle APIs Console<br>t identifier. This en<br>ect in order to mor | require that<br>ables the Console<br>itor traffic, enforce | 9 |                |
| Credentials                        | CREATE NEW CLIENT ID                                                                                                    | quotas, and ha                                        | ndle billing.                                                 |                                                                  |                                                            |   |                |
| Consent screen                     |                                                                                                    | Server key                                            | Browser key                                                   | Android key                                                      | iOS key                                                    |   |                |
| Notification endpoints             |                                                                                                    |                                                       |                                                               |                                                                  |                                                            |   |                |
| Permissions<br>Settings<br>Support | Public API access<br>Use of this key does not requ<br>any user action or consent, of<br>not grant access to any acco<br>information, and is not used f<br>authorization. | iire<br>loes<br>uunt<br>or                            |                                                               |                                                                  |                                                            |   |                |
| App Engine Preview                 | Learn more                                                                                                    |                                                       |                                                               |                                                                  |                                                            |   |                |
| Compute Engine                     | CREATE NEW KEY                                                                                                    |                                                       |                                                               |                                                                  |                                                            |   |                |
| Cloud Storage                      |                                                                                                    |                                                       |                                                               |                                                                  |                                                            |   |                |
| Cloud Datastore Preview            |                                                                                                    |                                                       |                                                               |                                                                  |                                                            |   |                |
| Cloud SQL                          |                                                                                                    |                                                       |                                                               |                                                                  |                                                            |   |                |
| BigQuery 🖾                         |                                                                                                    |                                                       |                                                               |                                                                  |                                                            |   |                |
|                                    |                                                                                                    |                                                       |                                                               |                                                                  |                                                            |   |                |

3. Select the **Server key** option on the pop-up.

4. On the pop-up, click **Create**.

| My Project  | OAuth                          | Compute Engine and App Engine Learn more                                                                                                    |           |
|-------------|--------------------------------|----------------------------------------------------------------------------------------------------|-----------|
|             | OAuth 2<br>specific<br>example | Create a server key and configure allowed IPs                                                                                                    | m<br>.com |
|             | passwor<br>private.            | This key should be kept secret on your server.<br>Every API request is generated by software running on a machine that you control. Per-user limits will<br>be enforced using the address found in each request's userIp parameter. (if specified). If the userIp |           |
| Credentials | CREAT                          | parameter is missing, your machine's IP address will be used instead. Learn more                                                                                                    |           |
|             |                                | Accept requests from these server IP addresses                                                                                                    |           |
|             |                                | One IP address or subnet per line. Example: 192.168.0.1 or 172.16.0.0/16                                                                                                    |           |
|             | Public<br>Use of t             |                                                                                                    |           |
|             | any use                        |                                                                                                    |           |
|             | informat.                      |                                                                                                    |           |
|             | Learn m                        | Create                                                                                                    |           |
|             | CREAT                          |                                                                                                    |           |
|             |                                |                                                                                                    |           |
|             |                                |                                                                                                    |           |
|             |                                |                                                                                                    |           |
|             |                                |                                                                                                    |           |

5. Make a note of the **API key**. You will need this along with the *Sender ID* created in Step 1 to configure the *ZENworks Mobile Management* server for GCM service.

| GCM Project                                                                                                    | OAuth                                                                                                    | Compute Engine and A                                                       | pp Engine Learn more                                                                                                    |
|----------------------------------------------------------------------------------------------------|----------------------------------------------------------------------------------------------------|----------------------------------------------------------------------------|----------------------------------------------------------------------------------------------------|
| Очеллем                                                                                                    | OAuth 2.0 allows users to share<br>specific data with you (for                                                                                                    | Client ID                                                                  | 3986683.apps.googleusercontent.com                                                                                          |
| oromon                                                                                                    | example, contact lists) while<br>keeping their usernames,                                                                                                    | Email address                                                              | 3986683@developer.gserviceaccount.com                                                                                       |
| APIs & auth                                                                                                    | passwords, and other information<br>private.                                                                                                    | Download JSON                                                              |                                                                                                    |
| APIs                                                                                                    | Learn more                                                                                                    |                                                                            |                                                                                                    |
| Credentials                                                                                                    | CREATE NEW CLIENT ID                                                                                                    |                                                                            |                                                                                                    |
| Consent screen                                                                                                    |                                                                                                    |                                                                            |                                                                                                    |
| Notification endpoints                                                                                                    |                                                                                                    |                                                                            |                                                                                                    |
|                                                                                                    | Public API access                                                                                                    | Key for server applicati                                                   | ions                                                                                                    |
|                                                                                                    |                                                                                                    |                                                                            |                                                                                                    |
| Permissions                                                                                                    | Use of this key does not require                                                                                                    | API key                                                                    | AIzaSyDK5iRJQnetoPJvWjOzIja1744g                                                                                            |
| Permissions<br>Settings                                                                                                    | Use of this key does not require<br>any user action or consent, does<br>not grant access to any account                                                                                       | API key                                                                    | AIzaSyDK5iRJQnetoFJvWj0zIjal744g                                                                                            |
| Permissions<br>Settings<br>Support                                                                                                    | Use of this key does not require<br>any user action or consent, does<br>not grant access to any account<br>information, and is not used for<br>authorization                                  | API key<br>IPs                                                             | AIzaSyDK5iRJQnetoPJvWjOzIjal744g<br>Any IP allowed                                                                          |
| Permissions<br>Settings<br>Support<br>Preview                                                                                          | Use of this key does not require<br>any user action or consent, does<br>not grant access to any account<br>information, and is not used for<br>authorization.<br>Learn more                   | API key<br>IPs<br>Activation date                                          | AIzaSyDK5iRJQnetoPJvWjOZIjal744g<br>Any IP allowed<br>Jan 3, 2014 7:20 AM                                                   |
| Permissions<br>Settings<br>Support<br>App Engine <sup>Preview</sup>                                                                    | Use of this key does not require<br>any user action or consent, does<br>not grant access to any account<br>information, and is not used for<br>authorization.<br>Learn more                   | API key<br>IPs<br>Activation date<br>Activated by                          | AIzaSyDK51RJQnetoPJvWjOZIjal744g<br>Any IP allowed<br>Jan 3, 2014 7:20 AM<br>notify23@gmail.com (you)                       |
| Permissions<br>Settings<br>Support<br>App Engine <sup>Preview</sup><br>Compute Engine                                                  | Use of this key does not require<br>any user action or consent, does<br>not grant access to any account<br>information, and is not used for<br>authorization.<br>Learn more<br>CREATE NEW KEY | API key<br>IPs<br>Activation date<br>Activated by                          | AIzaSyDK5iRJQnetoPJvWjOZIjal744g<br>Any IP allowed<br>Jan 3, 2014 7:20 AM<br>notify230gmail.com (you)                       |
| Permissions<br>Settings<br>Support<br>App Engine <sup>Preview</sup><br>Compute Engine<br>Cloud Storage                                 | Use of this key does not require<br>any user action or consent, does<br>not grant access to any account<br>information, and is not used for<br>authorization.<br>Learn more                   | API key<br>IPs<br>Activation date<br>Activated by<br>Edit allowed IPs Rege | AIZaSyDK5iRJQnetoPJvWjOZIjal744g<br>Any IF allowed<br>Jan 3, 2014 7:20 AM<br>notify23@gmail.com (you)<br>enerate key Delete |
| Permissions<br>Settings<br>Support<br>App Engine<br>Compute Engine<br>Cloud Storage<br>Cloud Datastore                                 | Use of this key does not require<br>any user action or consent, does<br>not grant access to any account<br>information, and is not used for<br>authorization.<br>Learn more                   | API key<br>IPs<br>Activation date<br>Activated by<br>Edit allowed IPs Rege | AIzaSyDK5iRJQnetoPJvWjOZIjal744g<br>Any IP allowed<br>Jan 3, 2014 7:20 AM<br>notify23@gmail.com (you)<br>enerate key Delete |
| Permissions<br>Settings<br>Support<br>App Engine<br>Compute Engine<br>Cloud Storage<br>Cloud Datastore<br>Preview<br>Cloud SQL         | Use of this key does not require<br>any user action or consent, does<br>not grant access to any account<br>information, and is not used for<br>authorization.<br>Learn more                   | API key<br>IPs<br>Activation date<br>Activated by<br>Edit allowed IPs Rege | AIzaSyDK5iRJQnetoPJvWjOZIjal744g<br>Any IP allowed<br>Jan 3, 2014 7:20 AM<br>notify23@gmail.com (you)<br>enerate key Delete |
| Permissions<br>Settings<br>Support<br>App Engine<br>Compute Engine<br>Cloud Storage<br>Cloud Datastore<br>Cloud Datastore<br>Cloud SQL | Use of this key does not require<br>any user action or consent, does<br>not grant access to any account<br>information, and is not used for<br>authorization.<br>Learn more<br>CREATE NEW KEY | API key<br>IPs<br>Activation date<br>Activated by<br>Edit allowed IPs Rege | AIzaSyDK5iRJQnetoPJvWjOZIjal744g<br>Any IP allowed<br>Jan 3, 2014 7:20 AM<br>notify23@gmail.com (you)<br>enerate key Delete |

## Step 4: Register the Project ID with Google

The last step is to register the Project ID (Sender ID) for GCM Cloud Connection Service (CCS). Registering your Project ID whitelists it with Google and gives your server access to the GCM APIs.

Once you have submitted the CCS form, approval from Google can take from one day to several weeks, so you will want to submit the form as soon as you generate the Sender ID and API Key.

- 1. From a browser, navigate to https://services.google.com/fb/forms/gcm.
- 2. Fill out the form, entering either the **Project ID** or Project Name in the **GCM Project ID** field.
- 3. Click Submit to send the form.

# **Configure the Server for GCM Service**

The GCM service must be enabled for the system on the *ZENworks Mobile Management* server under *System Settings*. GCM credentials (Sender ID and API Key) are also entered here.

Only one set of credentials is required per system, regardless of the number of organizations the system hosts. The GCM service can be turned or left off for each individual organization.

### Enter your GCM credentials and enable the GCM service for the system

- From the ZENworks Mobile Management dashboard, select System > System Administration > System Settings.
- 2. Check the box next to Enable GCM.

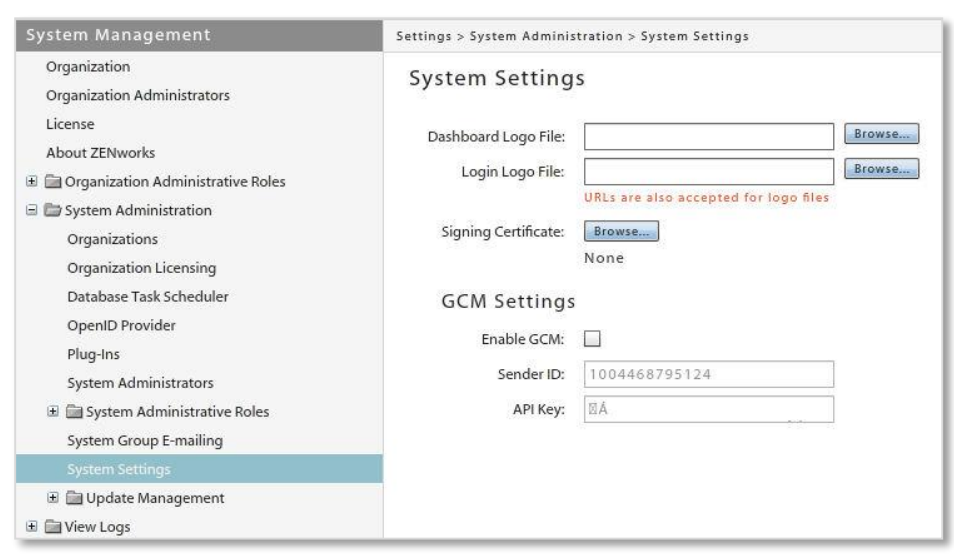

- 3. In the Sender ID field, enter the Project Number that was generated via the Google API Console.
- 4. Enter the **API Key** that was generated via the Google API Console.

### 5. Click Save Changes.

### Toggle the service on for each organization that will use GCM

- 1. From the ZENworks Mobile Management dashboard, select System > Organization.
- 2. Check the box next to Use GCM to turn on the service for the organization.

| System Management                                                                                                    | Settings > Organization                                                                                  |                                                                                                    |
|----------------------------------------------------------------------------------------------------|----------------------------------------------------------------------------------------------------|----------------------------------------------------------------------------------------------------|
| Organization<br>Organization Administrators                                                                                                    | Organization Settings                                                                                    | ×0                                                                                                    |
| About ZENworks  Granization Administrative Roles  Granization Administration  Comparison  Comparison | Organization Name: :<br>Organization Alias: :<br>Contact Person: :<br>Contact Person's E-mail Address: : | * ABC Co.<br>* ABC Co.<br>* Jeremy Smith<br>* ismith@company.com                                                                          |
|                                                                                                    | Contact Person's Secondary E-mail:<br>Contact Person's Phone Number: -                                   | * 3301234567 Ext:                                                                                                    |
|                                                                                                    | Contact Person's Secondary Phone:<br>Send Welcome Letter to Users:                                       | Ext:                                                                                                    |
|                                                                                                    | Display EULA:                                                                                            | Note: If this setting is enabled, the user must accept an End User License<br>Agreement to complete enrollment of the ZENworks device app |
|                                                                                                    | Maximum Number of Devices Per User:                                                                      | 3 *<br>Note: Limits the number of devices a user can enroll. Select a maximum ranging from 1 to 99.                                       |
|                                                                                                    | SMTP Server:                                                                                             | 192.168.2.3                                                                                                    |
|                                                                                                    | Signing Certificate:                                                                                     | Upload                                                                                                    |
|                                                                                                    | Use GCM:                                                                                                 | $\square$                                                                                                    |
|                                                                                                    | APNs Certificate:                                                                                        | Edit Test Now<br>com.apple.mgmt.External.af853723-55b9-4018-8360-a62d0df167f7 (Enabled)                                                   |
|                                                                                                    | APNs Expiration Date:                                                                                    | Oct 11 2014 10:49AM                                                                                                    |

#### 3. Click Save Changes.

4. To turn on GCM service for other organizations hosted by the system, switch to another organization and mark the **Use GCM** checkbox.

To switch organizations:

Select System > System Administration > Organizations and click the Switch Organizations button.